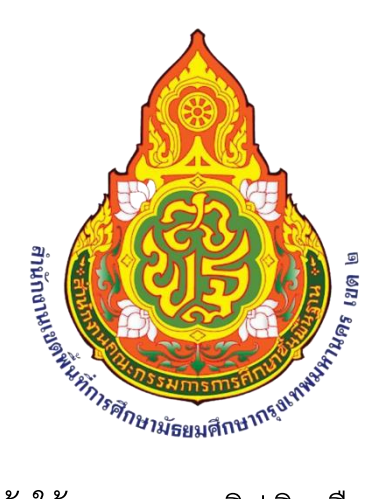

# คู่มือการเข้าใช้งานระบบสลิปเงินเดือน ออนไลน์

ของข้าราชการและลูกจ้างประจำ

สังกัด สำนักงานเขตพื้นที่การศึกษามัธยมศึกษากรุงเทพมหานคร เขต 2

#### การเข้าใช้งานระบบสลิปเงินเดือน ออนไลน์

#### การเข้าสู่ระบบ

1.ผู้ใช้งานเข้า Google Chorme เปิดเว็บไซต์ของ สพม.กท 2 โดยพิมพ์ URL :

http://www.sesao2.go.th หรือสแกน QR-code

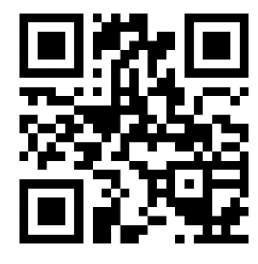

#### 2. จะปรากฏเว็บไซต์ สพม.กท 2 ดังรูป

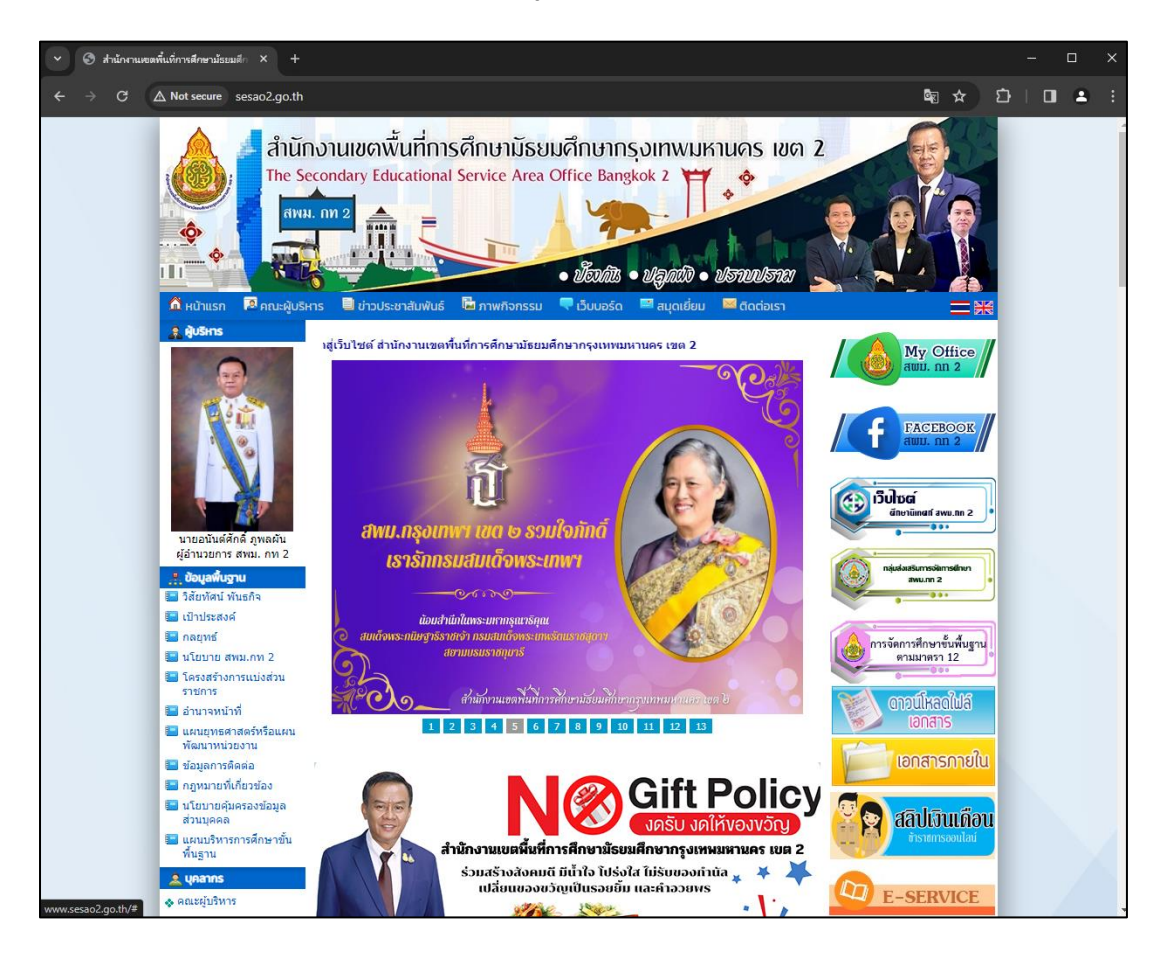

3. เลือก "สลิปเงินเดือน ข้าราชการออนไลน์"

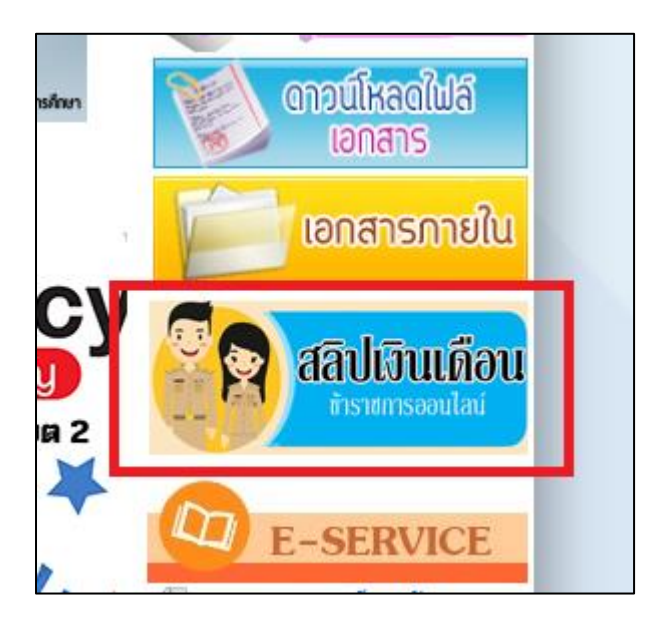

#### 4. เลือก "บัญชีจ่ายเงินเดือนข้าราชการและลูกจ้างประจำ"

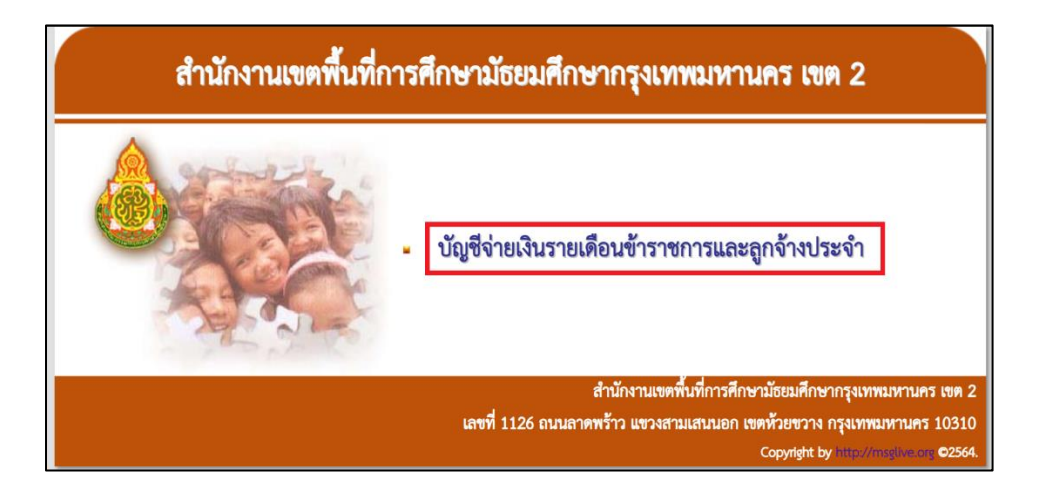

| <b>รายละเอีย</b><br>ส่ | <b>ดบัญชี่จ่ายเงินรายเดือนข้าราชกา</b> ร<br>กนักงานเขตพื้นที่การศึกษามัธยมศึกษากรุงเทพมห                                  | <b>รและลูกจ้างประจำ</b><br>ทนคร เขต 2                                                                                      |
|------------------------|----------------------------------------------------------------------------------------------------|----------------------------------------------------------------------------------------------------|
| รายการ                 | ใส่เลขประชาชน 13 หลัก<br>ใส่เลขบัญชีธนาคาร 10 หลัก<br>เลือกเดือน <u>มีนาคม</u><br>ใส่ปี พ.ศ. 2567<br><b>ส่งข้อมูล 5</b> . | รายละเอยด<br>1. เลขบัตรประชาชน<br>2. เลขที่บัญชีธนาคาร<br>3. เดือน<br>4. ปี พ.ศ.                                           |
|                        | ที่อยู่ เลข                                                                                                    | ที่ 1126 ถนนลาดพร้าว แขวงสามเสนนอก เขตห้วย<br>Create by : <b>http://msglive.org</b><br>All style support in IE9+, Firefox, |

5.จะปรากฏหน้าต่างเข้าสู่ระบบ โดยให้ใส่รายละเอียดดังนี้

- 1.) เลขบัตรประจำตัวประชาชน
- 2.) เลขที่บัญชีธนาคาร
- 3.) เดือนที่ต้องการดูสลิปเงินเดือน
- 4.) ปี พ.ศ. ต้องการดูสลิปเงินเดือน
- 5.) ทำการกดส่งข้อมูล

**หมายเหตุ** หากมีการเปลี่ยนแปลงเลขที่บัญชีธนาคาร การเข้าถึงสลิปเงินเดือนจะ เปลี่ยนแปลงไป ณ เดือนนั้นๆ ด้วย

|                     | 1. เดือน <u>มีนาคม</u> • พ.ศ. 25 | 67 เรียกดูโหร   | ۱                   |  |
|---------------------|----------------------------------|-----------------|---------------------|--|
|                     | 2. #a- 111/00 -                  |                 |                     |  |
| 3. รายการรับ        |                                  | 4. <del>s</del> | ายการจ่าย           |  |
| เงินเดือน           | ภาษี                             |                 | กรอ.                |  |
| เงินเดือน (ตกเบิก)  | กบข./กสจ.                        |                 | เรียกคืน            |  |
| วิทยฐานะ            | ชพค.                             |                 | ภาษี (ตกเบิก).      |  |
| วิทยฐานะ (ตกเบิก)   | ชพส.                             |                 | กบข./กสจ. (ตกเบิก). |  |
| ต.ข.ท.ปจต.          | สงเคราะห์                        |                 |                     |  |
| ต.ข.ท.ปจต. (ตกเบิก) | สอ.ครูกรมสามัญ                   |                 |                     |  |
| ต.พ.ข.ว319/ตกเบิก   | สอส.สามัญ                        |                 |                     |  |
| ต.ข.8-8ว/ตกเบิก     | ତ୍ତେମ.                           |                 |                     |  |
| อื่นๆ/ตกเบิก        | กรุงไทย                          |                 |                     |  |
|                     | ธกส.พัฒนาชีวิต                   |                 |                     |  |
| เงินตกเบิก          | เงินกู้ ช.พ.ค.                   |                 |                     |  |
|                     | ออมสินพัฒนา                      |                 |                     |  |
|                     | ประกัน AIA                       |                 |                     |  |
|                     | พิทักษ์ทรัพย์                    |                 |                     |  |
|                     | หักเลี้ยงดูบุตร                  |                 |                     |  |
|                     | หนี้สินอื่นๆ                     |                 |                     |  |
|                     | กยศ.                             |                 |                     |  |
|                     | ทนสนอน•ุ<br>กยศ.                 |                 |                     |  |

- 6. โดยสลิปเงินเดือนจะแสดงรายละเอียดดังนี้
  - เดือน และ ปี พ.ศ. ที่เลือก โดยสามารถทำการเปลี่ยนแปลง เดือน และ พ.ศ.อื่นๆ และทำการเรียกดูใหม่ได้
  - 2.) ชื่อ นามสกุล
  - 3.) รายการ รายรับ
  - 4.) รายการ รายจ่าย
  - 5.) รายรับรวมทั้งหมด
  - 6.) รายจ่ายรวมทั้งหมด
  - 7.) ยอดคงเหลือโอนเข้าบัญชี
  - 8.) กลับไปยังหน้าหลัก
  - 9.) พิมพ์สลิปเงินเดือน

## การพิมพ์สลิปเงินเดือน

|                        |                                    | ¥                    | หน้า |  |  |  |
|------------------------|------------------------------------|----------------------|------|--|--|--|
| 5'                     | ายละเอียดบัญชีจายเงินรายเดือนขาร   | าชการและลูกจางประจำ  |      |  |  |  |
| สำ                     | านักงานเขตพื้นที่การศึกษามัธยมศึกษ | ากรุงเทพมหานคร เขต 2 |      |  |  |  |
| ประจำเดือน มีนาคม 2567 |                                    |                      |      |  |  |  |
| ชื่อ - นามสกุล :       |                                    | โอนเข้าบัญชี         | บาเ  |  |  |  |
| หน่วย :                |                                    | •                    |      |  |  |  |
| รายรับ                 |                                    | รายจ่าย              |      |  |  |  |
| เงินเดือน              | ภาษี                               | กรอ.                 |      |  |  |  |
| เงินเดือน (ตกเบิก)     | กบข./กสจ.                          | เรียกคืน             |      |  |  |  |
| วิทยฐานะ               | ชพค.                               | ภาษี (ตกเบิก).       |      |  |  |  |
| วิทยฐานะ (ตกเบิก)      | ชพส.                               | กบข./กสจ. (ตกเบิก).  |      |  |  |  |
| ต.ข.ท.ปจต.             | สงเคราะห์                          |                      |      |  |  |  |
| ต.ข.ท.ปจต. (ตกเบิก)    | สอ.ครูกรมสามัญ                     |                      |      |  |  |  |
| ต.พ.ข.ว319/ตกเบิก      | สอส.สามัญ                          |                      |      |  |  |  |
| ต.ข.8-8ว/ตกเบิก        | ชอส.                               |                      |      |  |  |  |
| อื่นๆ/ตกเบิก           | กรุงไทย                            |                      |      |  |  |  |
|                        | ธกส.พัฒนาชีวิต                     |                      |      |  |  |  |
| เงินตกเบิก             | เงินกู ช.พ.ค.                      |                      |      |  |  |  |
|                        | ออมสินพัฒนา                        |                      |      |  |  |  |
|                        | ประกัน AIA                         |                      |      |  |  |  |
|                        | พิทักษทรัพย                        |                      |      |  |  |  |
|                        | หักเลียงดูบุตร<br> หนี้สินอื่นๆ    |                      |      |  |  |  |
|                        | กยศ.                               |                      |      |  |  |  |
| รวมรายรับ              | รวมราย                             | รวมรายจ่าย           |      |  |  |  |

# หากกดพิมพ์สลิป จะปรากฏหน้าต่าง พิมพ์สลิปในบราวเซอร์

### 1.) กดบันทึกสลิปเงินเดือน

2.) กดพิมพ์สลิปเงินเดือน

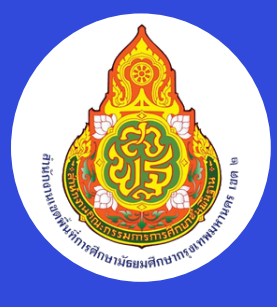

สำนักงานเขตพื้นที่การศึกษามัธยมศึกษา กรุงเทพมหานคร เขต 2

# สลิปเงินเดือน ออนไลน์

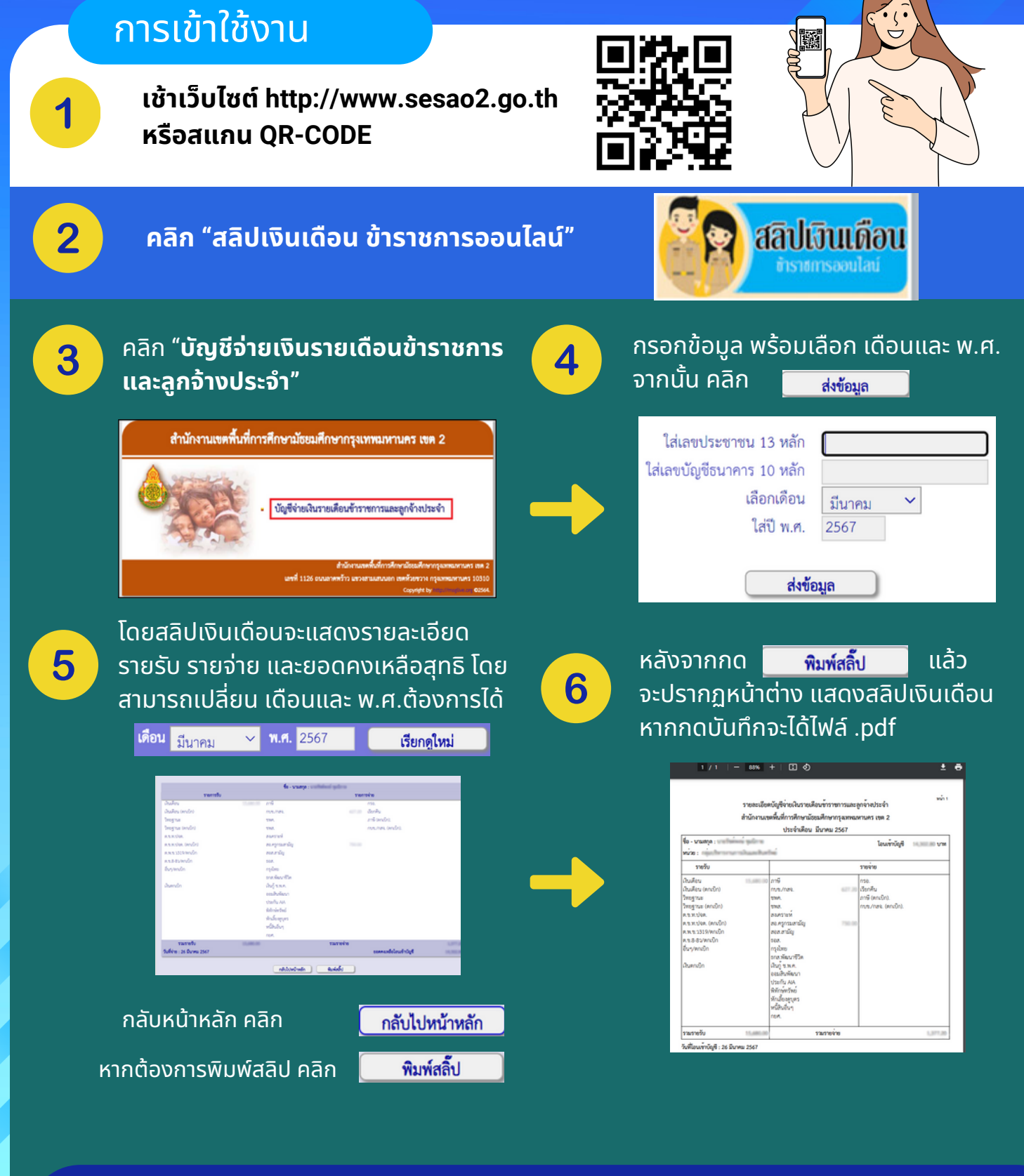

LINE

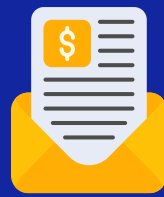

แจ้งปัญหาการใช้งาน

กลุ่มบริหารงานการเงินและสินทรัพย์ 02-939-8366 (โน้ต)

096-694-4757 (หมายเลขโทรศัพท์)